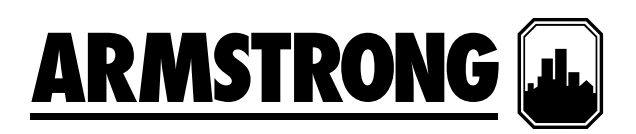

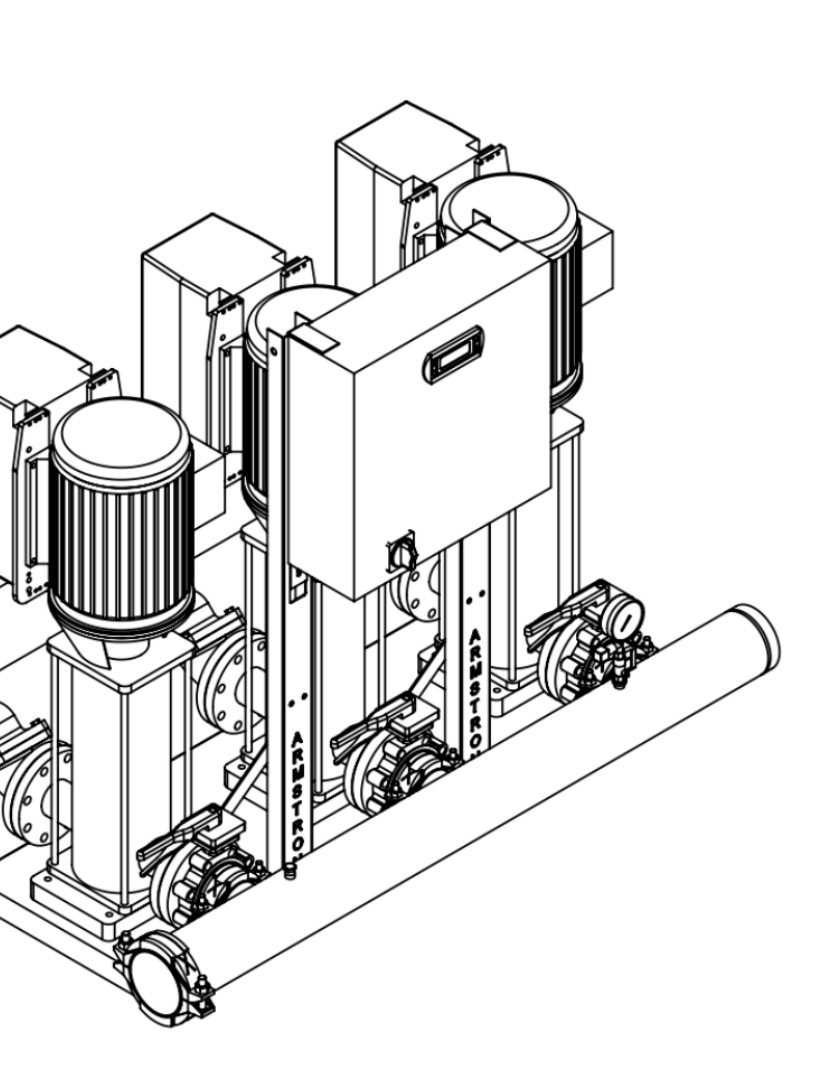

## Design Envelope 6800 Booster

PLC and HMI software

# Installation and operating instructions

File No: 62.8062 Date: FEBRUARY 07, 2024 Supersedes: NEW Date: NEW

## CONTENTS

| 1.0 | PURPOSE                                   | 4  |
|-----|-------------------------------------------|----|
| 2.0 | HARDWARE REQUIRED                         | 4  |
| 3.0 | PROCEDURE: RECORD BOOSTER<br>SETTINGS     | 4  |
| 4.0 | PROCEDURE: UPDATING THE HMI<br>SOFTWARE   | 8  |
| 5.0 | PROCEDURE: UPDATING THE PLC SOFTWARE      | 9  |
| 6.0 | PROCEDURE: UPDATE THE BOOSTER<br>SETTINGS | 10 |

2.0

DESCRIPTION

Pigtail for USB flash drive

FIGURE 2.1: Smart Key

USB flash drive for HMI update

Smart key

#### 1.0 PURPOSE

The Purpose of this manual is to show how to update the software for PLCs and HMIs on a booster system.

QUANTITY

1

1

1

HARDWARE REQUIRED

Browse through various setup menus to capture all existing booster parameters. Take a video or pictures of all booster settings to keep a record of the booster settings. The Level 2 Booster Set Up menus can be seen below. Taking a video of all Booster settings is highly recommended.

#### FIGURE 3.1: Booster HMI Main Screen

| ARMST            | RONG             |  |
|------------------|------------------|--|
| VARIABLE SPEE    | D BOOSTER SYSTEM |  |
| Local<br>Start   | Booster<br>On    |  |
| SYSTEM OVERVIEW  | SETUP            |  |
| PUMP OVERVIEW    | ALARM            |  |
| SERVICE          | DIAGNOSE         |  |
| Select Language: | ENGLISH V        |  |

#### FIGURE 3.2: Booster Level 2 Set Up Screen

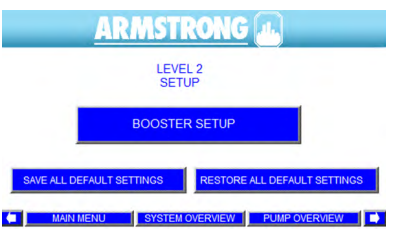

#### FIGURE 3.3: Booster Set Up Screen

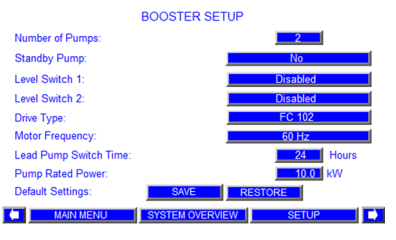

#### FIGURE 3.4: Sensor Set Up Screen

| s                             | ENSOR SET   | UP     |       |        |
|-------------------------------|-------------|--------|-------|--------|
|                               | Zero        | Range  | Unit  | Enable |
| Suction Sensor:               | 0.0 ~       | 300.00 | psi   | No     |
| Discharge Sensor:             | 0.0 ~       | 300.00 | psi   | Yes    |
| Remote Discharge Sensor:      | 0.0 ~       | 300.00 | psi   | No     |
| Booster Stop if Suction Sense | or Fail:    |        |       | No     |
|                               |             |        |       |        |
| Default Settings:             | SAVE        | RE     | STORE |        |
|                               |             |        |       |        |
| MAIN MENU                     | SYSTEM OVER | VIEW   | SETUP |        |

#### **PROCEDURE: RECORD BOOSTER SETTINGS** 3.0

All parameters and settings will be lost after updating PLC software. Therefore, it is recommended to note down all the parameter values from existing PLC program before updating HMI and PLC program.

Turn on the control panel with the motor breaker in position. Go to setup and to note down configuration parameters from the HMI.

#### FIGURE 3.5: Discharge Pressure Set Up Screen

| DISCHARGE PRESSURE SETUP  |                 |                                 |  |  |
|---------------------------|-----------------|---------------------------------|--|--|
| Local Setpoint:           |                 | <b>150.</b> 00 psi              |  |  |
| Remote Setpoint:          |                 | 150. 00 psi                     |  |  |
| Choose control sensor:    |                 | Local                           |  |  |
| Auto set pressure limits: |                 | Auto Set                        |  |  |
| Default Settings:         | SAVE            | RESTORE                         |  |  |
|                           | ALTEI           | RNATE DISCHARGE<br>ESSURE SETUP |  |  |
| MAIN MENU                 | SYSTEM OVERVIEW | SETUP                           |  |  |

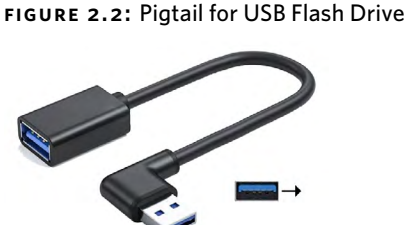

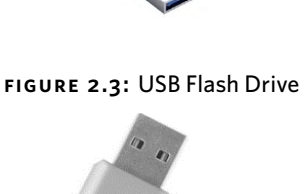

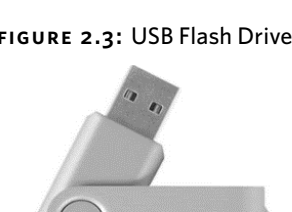

#### FIGURE 3.6: Pressure Limit Set Up 1 Screen

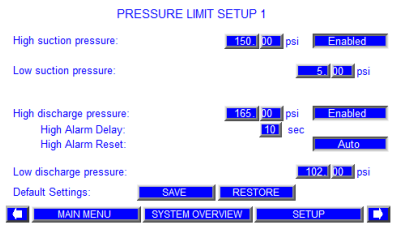

#### FIGURE 3.7: Pressure Limit Set Up 2 Screen

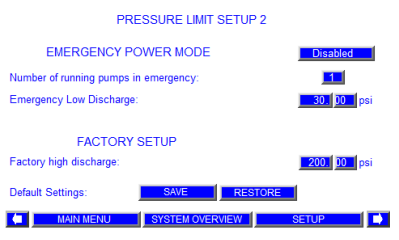

#### FIGURE 3.8: Protection Set Up Screen

| PROTECTION SETUP             |          |
|------------------------------|----------|
| END OF CURVE                 | Disabled |
| EOC Head:                    | 90.0 %   |
| AQUASTAT SHUTDOWN            | Disabled |
| AIRLOCK PUMP SHUTDOWN        |          |
| Disabled                     |          |
| Power setpoint:              | 15.0 %   |
| Delay:                       | 20 sec   |
| Default Settings: SAVE RESTO | DRE      |
| MAIN MENU SYSTEM OVERVIEW    | SETUP    |

### FIGURE 3.9: Pump Staging Set Up Screen

| Stage on speed:   | 97.0 %                |
|-------------------|-----------------------|
| Stage off by:     | Speed or Power        |
| Stage off speed:  | 70.0 %                |
| Stage off power:  | 90.0                  |
| Stage on delay:   | 5 sec                 |
| Stage off delay:  | 30 sec                |
| Default Settings: | SAVE RESTORE          |
| MAIN MENU         | SYSTEM OVERVIEW SETUP |

#### FIGURE 3.10: Soft Fill Set Up Screen

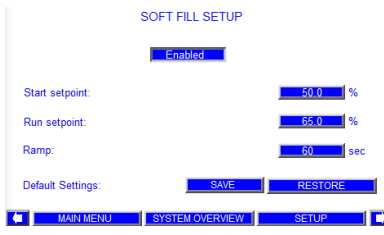

#### FIGURE 3.11: No Flow Shutdown Set Up Screen

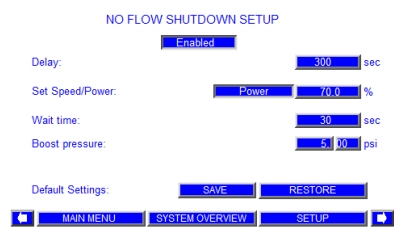

#### FIGURE 3.12: Speed Set Up Screen

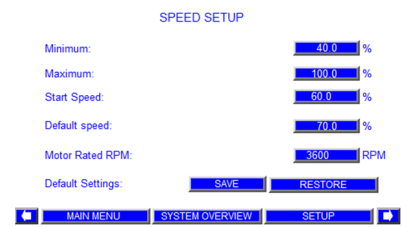

#### FIGURE 3.13: PID Set Up Screen

| PID SETUP                   |           |
|-----------------------------|-----------|
| Gain:                       | 10 %/sec  |
| Speed Up Limit:             | 1.0 %/sec |
| Speed Down Limit:           | 3.0 %/sec |
| POWER LIMIT SETUP           | Disabled  |
| Motor Power Limit           | 103.0 %   |
| Power Limit Speed Reduction | 0.5 %/sec |
| PUMP ALARM AUTO RESET       | Disabled  |
| iECM-Phase Loss Alarm-Only  | Disabled  |
| Delay: 60 sec               |           |
| Default Settings: SAVE      | RESTORE   |
| MAIN MENU SYSTEM OVERVIEW   | SETUP     |

#### FIGURE 3.14: Pressure Setback Set Up Screen

| PRES              | SURE SETBACK SETUP |
|-------------------|--------------------|
|                   | Enabled            |
| Setpoint:         | 85.0 %             |
| Control mode:     | Quadratic          |
| Default Settings: | SAVE RESTORE       |

#### MAIN MENU SYSTEM OVERVIEW SETUP

#### FIGURE 3.15: BAS Set Up Screen

BAS SETUP
Protocol:
Address:
Address:
Baud Rate:
Baud Rate:
Protocol:
Setup Modbus Baud Rate:
Protocol:
Setup Modbus Baud Rate:
Setup Modbus Baud Rate:
Setup Modbus Baud Rate:
Setup Setup Setup
Setup Setup Setup

#### FIGURE 3.16: Fieldbus Set Up Screen

| FIELDBUS SETUP    |                          |  |
|-------------------|--------------------------|--|
| Source:           | Fbus2                    |  |
| Protocol:         | Modbus RTU               |  |
| Baud Rate:        | 19200                    |  |
| Parity:           | No Parity                |  |
| Stop Bit:         | 1                        |  |
| Pump Address:     | P1=1,P2=2,P3=3,P4=4,P5=5 |  |
| Default Settings: | SAVE                     |  |
| MAIN MENU         | SYSTEM OVERVIEW SETUP    |  |

#### FIGURE 3.17: Flow Set Up Screen

| FLOW SETUP |                 |                 |  |
|------------|-----------------|-----------------|--|
| Model 🔺    | Load Re         | cipe            |  |
| VMS-1008B  |                 |                 |  |
| VMS-1009B  | Pump Model:     |                 |  |
| VMS-1010B  |                 |                 |  |
| VMS-1011B  | VMS-1           | 0108            |  |
| VMS-1012B  | Decign Flow:    | 100.00 US CPM 1 |  |
| VMS-1014B  | Design Flow.    |                 |  |
| VMS-1015B  | Flow Unit:      | US_GPM          |  |
| V/MS 10168 | Flow Offset     | 1 000           |  |
|            | r low onder.    | 1.000           |  |
|            | -               |                 |  |
| MAIN MENU  | SYSTEM OVERVIEW | SETUP           |  |

| E ALL VARIABLES |
|-----------------|
|                 |
|                 |
| LI              |

 ${\tt NOTE:}$  Record value in the table below as per table before attempting to update

#### PLC SOFTWARE:

| #  | PARAMETER                        | SET TO                | SETTING VALUE |
|----|----------------------------------|-----------------------|---------------|
|    | BOOSTER SET UP                   |                       |               |
| 1  | Number of pumps                  | As per order          |               |
| 2  | Standby pump                     | As per order          |               |
| 3  | Level switch 1                   | ENABLED/DISABLED      |               |
| 4  | Level switch 2                   | ENABLED/DISABLED      |               |
| 5  | Drive type                       | As per order          |               |
| 6  | Motor frequency                  | 60Hz                  |               |
| 7  | Lead pump switch time            | 24 Hours              |               |
| 8  | Motor rated power                | As per order          |               |
|    | SENSOR SETUP                     |                       |               |
| 9  | Pressure units                   | bar/psi               |               |
| 10 | Suction pressure sensor          | ENABLED               | _             |
| 11 | Suction pressure range           | See the transducer    |               |
| 12 | Discharge pressure sensor        | ENABLED               | _             |
| 13 | Discharge pressure range         | See the transducer    |               |
| 14 | Remote pressure sensor           | ENABLED/DISABLED      |               |
| 15 | Remote pressure range            | See the transducer    |               |
|    | DISCHARGE PRESSURE SETUP         |                       |               |
| 16 | Local setpoint                   | As per the order      |               |
| 17 | Remote setpoint                  | As per the order      |               |
| 18 | Choose control sensor            | As per the order      |               |
| 19 | Choose control sensor            | As per the order      |               |
|    | PRESSURE LIMIT SETUP 1           |                       |               |
| 20 | High suction pressure – status   | DISABLED              |               |
| 21 | High suction pressure - value    | As per the order      |               |
| 22 | Low suction pressure - value     | 0.1 bar/5 psi         |               |
| 23 | High discharge pressure – status | ENABLED               |               |
| 24 | High discharge pressure – value  | 3 bars above setpoint |               |
| 25 | High discharge pressure – delay  | 5 sec                 |               |
| 26 | High discharge pressure – reset  | AUTO                  |               |
| 27 | Low discharge pressure           | _                     |               |
|    | PRESSURE LIMIT SETUP 2           |                       |               |
| 28 | Emergency power mode             | As per the order      |               |
| 29 | Factory high discharge           | с∨н+0.5               |               |

| #  | PARAMETER              | SET TO                 | SETTING VALUE |
|----|------------------------|------------------------|---------------|
|    | PROTECTION SETUP       |                        |               |
| 30 | EOC                    | DISABLED               | _             |
| 31 | Aquastat pump shutdown | DISABLED               | _             |
| 32 | Aquastat pump shutdown | DISABLED               | _             |
|    | PUMP STAGING SETUP     |                        |               |
| 33 | Stage on speed         | -                      |               |
| 34 | Stage off by           | Speed/power            |               |
| 35 | Stage off speed        | _                      |               |
| 36 | Stage off power        | _                      |               |
| 37 | Stage on delay         | _                      |               |
| 38 | Stage off delay        | —                      |               |
|    | SOFT FILL SETUP        |                        |               |
| 39 | Status                 | ENABLED                | —             |
| 40 | Start setpoint         | 30%                    |               |
| 41 | RAMP                   | 120 sec                |               |
|    | NO FLOW SHUTDOWN       |                        |               |
| 42 | Status                 | ENABLED                |               |
| 43 | Delay                  | 40 sec                 |               |
| 44 | Set speed/power        | Speed/power            |               |
| 45 | Speed                  | 3% Above no flow speed |               |
| 46 | Wait time              | 20 sec                 | -             |
| 47 | Boost pressure         | 0.5 bar/5psi           |               |
|    | SPEED SETUP            |                        |               |
| 48 | Minimum                | 60%                    |               |
| 49 | Maximum                | 100%                   |               |
| 50 | RAMP (UP)              | Same as drive ramp-up  |               |
| 51 | Default speed          | 70%                    |               |
| 52 | Motor rated rpm        | 3600 rpm               |               |
|    | PID SETUP              |                        | 1             |
| 53 | Gain                   | 30%/sec                |               |
| 54 | Speed up limit         | 1.5%/sec               |               |
| 55 | Speed down limit       | 3%/sec                 |               |
|    | PRESSURE SETBACK SETUP |                        |               |
| 56 | Status                 | DISABLED               | -             |
|    | BAS SETUP              |                        |               |
| 57 | Protocol               | MODBUS                 |               |
| 58 | Address                | 1                      |               |
|    | FIELDBUS SETUP         | <b></b>                |               |
| 59 | Source                 | Fbus2                  |               |
|    |                        |                        |               |
| 60 | Pump model             | Do not load any pump   |               |
| 61 |                        | N/A                    |               |
| 62 | Flow units             | I/S                    |               |
| 63 | Flow Offset            | N/A                    |               |

#### 4.0 PROCEDURE: UPDATING THE HMI SOFTWARE

- 1 To load a new HMI Revision onto an HMI screen for a DE booster, only one thing is needed, a flash drive with the need PLC/HMI Software Revision. Seen in FIGURE 3.4.
- **2** Power on the Booster if it is not already and allow the HMI to boot up.
- 3 Plug a flash drive into the USB port on the bottom of the HMI. The Flash Drive needs to have the required PLC software downloaded. If there is no room for the flash drive to plug into the HMI, use the pigtail adapter (FIGURE 3.1) to plug the flash drive into the HMI.

#### FIGURE 4.1: USB Plugged into HMI

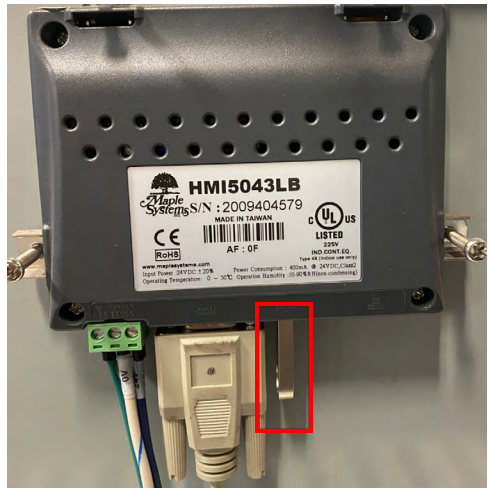

4 A New window will appear on the HMI. Select Download

#### FIGURE 4.2: Download/Upload HMI Screen

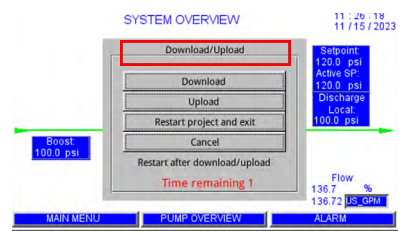

#### 5 Enter Password **111111**. FIGURE 4.3: Password HMI Screen

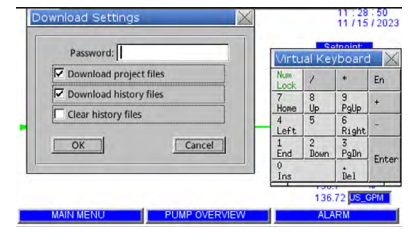

6 Pick a Directory, Click the + to the left of the **usbdisk**. Keep clicking the next + that appears until the **DE Booster** folder is seen.

#### FIGURE 4.3: Pick a Directory HMI Screen Part 1

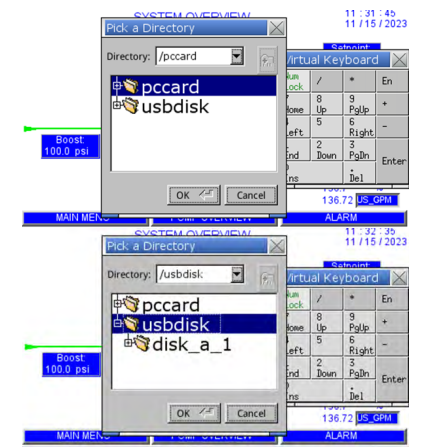

FIGURE 4.4: Pick a Directory HMI Screen Part 2

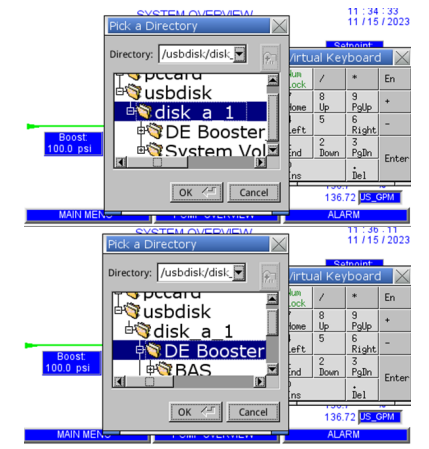

7 Click into the **DE Booster** folder. Click on the **HMI Maple** folder so that it is highlighted blue, do not click the + to open the folder.

#### FIGURE 4.5: Pick a Directory HMI Screen Part 3

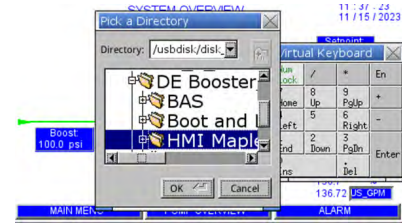

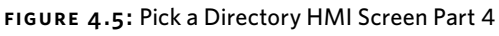

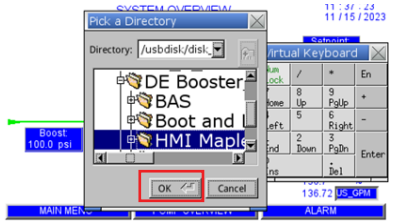

**9** The screen below will appear.

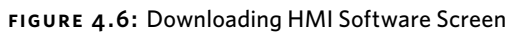

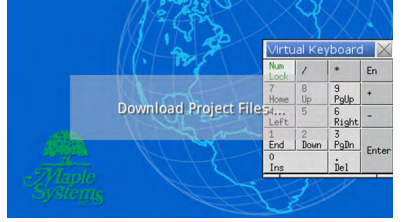

10 Once complete, the Armstong booster home screen will be displayed. Select **Diagnose** to make sure the program was correctly uploaded.

#### FIGURE 4.7: Booster HMI Home Screen

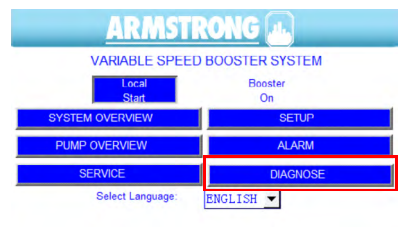

#### 5.0 PROCEDURE: UPDATING THE PLC SOFTWARE

**IMPORTANT:** Do not remove the key while data is being transferred to the key itself, as the file being transferred will be lost and the corresponding space will not be restored.

 Switch off the PLC. To do this, disconnect the 24V fuse inside the panel. This Fuse will have a 24V labelled wire coming out of the fuse block

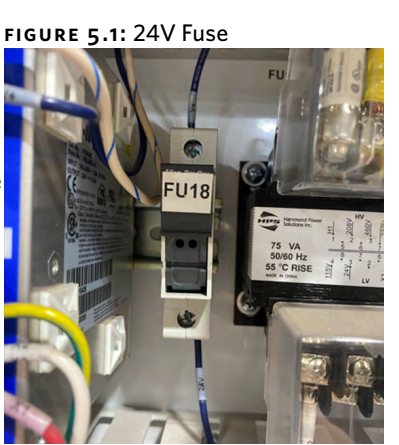

**2** Plug the Smart Key into the PLC into the telephone connector port.

#### FIGURE 5.2: Smart key - PLC Connection

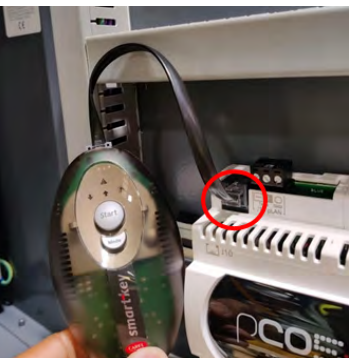

- **3** Reconnect the PLC to power and it will turn on. All symbols on the Smart Key light up momentarily and the buzzer will beep.
- 4 Wait a few seconds and the key will become operational. During this period, the symbols ↑↓ will flash.
- 5 The controller then enters programming mode, and the start button and symbol ↑ light up steadily. Press the button to start the data transfer, the data transfer should take a couple of minutes to complete.

#### FIGURE 5.3: Smart Key - Start

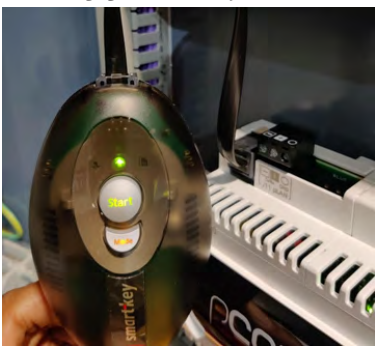

6 Now, verify the PLC software has been updated. At the booster home screen. Select **Diagnose** to verify the correct version was installed properly.

9

| <b>↑/</b> ↓ | Flashing: the key is connecting to pCO, during this phase, which may last a few seconds, the start button is disabled. |  |
|-------------|----------------------------------------------------------------------------------------------------|--|
| START       | Flashing: the key has detected the pCO and is checking the access permission.                                          |  |
| START + 🕇   | On steady: pressing the start button will start writing the software to the pCO.                                       |  |
| START + 🖊   | On steady: pressing the start button will start reading the software from the pCO                                      |  |
| START + 🗎   | On steady: pressing the start button will start reading the logos from the pCO.                                        |  |
| MODE        | On steady: in case of C or G keys, pressing the button for 1 second switches from read to write.                       |  |

NOTE: All parameters and settings will be lost after updating PLC software.

#### 6.0 PROCEDURE: UPDATE THE BOOSTER SETTINGS

1 Now that the HMI and PLC are updated with the new software compatible with the new drives, the booster settings to be updated.

#### FIGURE 6.1: Booster Home and Set Up Screen

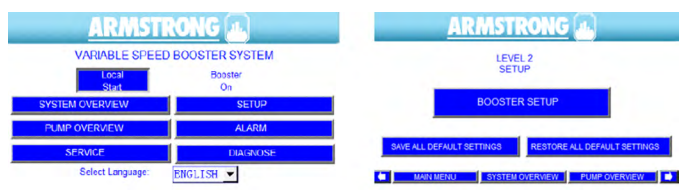

- 2 For Level 2 Access to the Booster Settings, the password is 2323.
- **3** Now the booster settings can be configured as they were before. Use the video recorded before of the booster settings to configure the booster the same way.
- **4** Go through all Booster setting screens as seen in **FIGURE 3.1-FIGURE 3.19** nd update booster settings as captured in the video taken before loading new software.
- 5 Save all default settings once complete.

## FIGURE 6.2: Save All Variables Screen SAVE ALL VARIABLES

AFTER SETUP ALL VARIABLES MUST BE SAVED TO ENABLE RESTORE FUNCTION

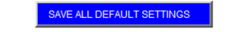

MAIN MENU SYSTEM OVERVIEW SETUP

```
ARMSTRONG FLUID TECHNOLOGY<sup>®</sup>
ESTABLISHED 1934
```

ARMSTRONGFLUIDTECHNOLOGY.COM

+1 416 755 2291 BUFFALO +1 716 693 8813 DROITWICH SPA

TORONTO

. .. . .

+44 121 550 5333

MANCHESTER

+44 161 223 2223

BANGALORE

+91 80 4906 3555

**SHANGHAI** +86 21 5237 0909

BEIJING

+86 21 5237 0909

SÃO PAULO

- +55 11 4785 1330
- LYON
- +33 4 26 83 78 74

DUBAI

+971 4 887 6775

+40 256 360 030

JIMBOLIA

FRANKFURT

+49 6173 999 77 55